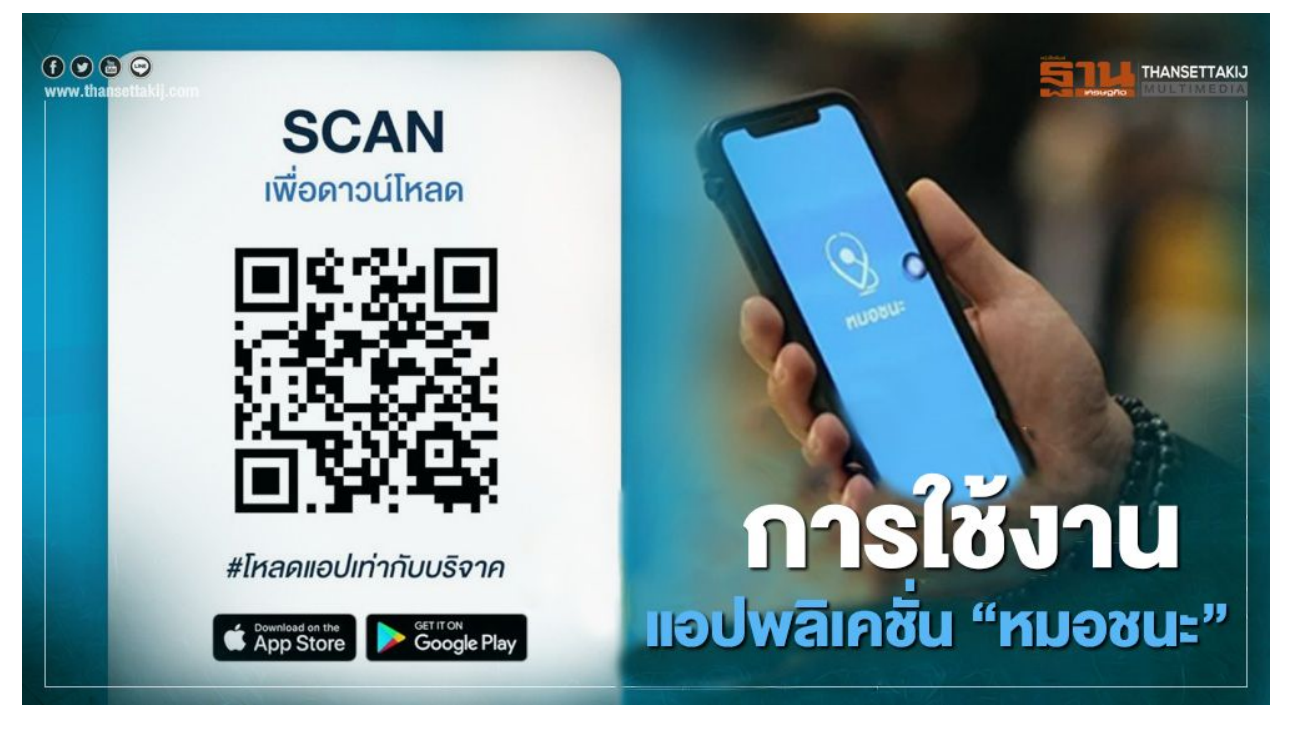

วิธีใช้ แอปพลิเคชั่น "หมอชนะ" โปรแกรมที่ช่วยประเมินตรวจสอบถึงความเสี่ยงโควิค-19 ว่า คุณอยู่ระดับใหนแล้ว ด้วยตัวเอง

"หมอชนะ" เป็นแอปพลิเคชั่น ที่ใช้ในการเก็บข้อมูลของการระบาดของเชื้อไวรัสโควิด-19 เพื่อที่จะช่วยในการประเมินความเสี่ยงของเชื้อไวรัสโควิค ที่เรานั้นได้ไปสัมผัสมา และยัง ช่วยทำให้แพทย์นั้นลดความเสี่ยงที่จะพบเจอกับผู้ที่ติดเชื้อ

"ฐานเศรษฐกิจ" ตรวจสอบวิธีการใช้งาน แอปพลิเคชั่น หมอชนะ พบว่า สามารถทำให้คุณหมอ คัดกรองโรคได้ทันที รวดเร็ว ด้วยวิธีการดังนี้

## ้วิธีการดาวน์โหลด แอปพลิเคชั่นหมอชนะ

1 สามารถสแกน QR Code ของหมอชนะ เพื่อทำการดาวน์โหลดได้ 2 สามารถไปดาวน์โหลดได้ที่ App Store / Google Play และกดติดตั้งได้เลย โดยไม่เสียค่าใช้จ่าย

## วิธีการใช้งานแอปพลิเคชั่นหมอชนะ

1 ถ้าเราเป็นผู้ใช้ใหม่ให้ทำการลงทะเบียนก่อนเข้าใช้แอฟเพื่อเป็นการยืนยันตัวตนของตนเอง
2 กครับข้อตกลง

3 ยืนยันตัวตน โดยการใส่เบอร์โทรศัพท์ และรอรับรหัส OTP

4 ถ่ายรูปตัวเองหรือใส่รูปที่เห็นหน้าเราได้อย่างชัดเจน

5 อนุญาตให้ทางแอฟสามารถเข้าถึงข้อมูลได้ เช่นข้อมูลของ GPS เพื่อที่จะได้สามารถระบุ ตำแหน่งได้นั้นเองเท่านี้ก็สามารถทำแบบประเมินได้เลย

## แบบประเมินที่ทางแอปพลิเคชั่น หมอชนะ มีมาให้คือ

- 1 บอกอาการของตนเอง ตามที่ทางแอฟได้มีมาให้
- 2 บอกประวัติการเดินทาง จากต่างประเทศ
- 3 บอกความใกล้ชิดกลุ่มเสี่ยงของตัวคุณ
- 4 มีอาชีพที่ใกล้ชิดคนต่างชาติ

เพียงเท่านี้ระบบก็สามารถประเมินความเสี่ยงของตัวกุณได้แล้ว และรอผลรับ ว่ากุณนั้นจะได้ สี อะไร โดยมีสี เขียว เหลือง ส้ม และแดง โดยสีต่างๆจะบอกถึงความเสียงของกุณนั้นเอง

- สีเขียว หมายถึง ความเสี่ยงต่ำ
- สีเหลือง หมายถึง ความเสี่ยงต่ำ แต่ต้องทำตามข้อกำหนดของกรมควบคุมโรกอย่างเคร่งครัด
  สีส้ม หมายถึง มีความเสี่ยงปานกลาง ต้องมีการกักตัว 14 วัน หากมีอาการควรรีบไป รพ. ทันที่
  สีแดง หมายถึง ความเสี่ยงสูงมาก เพราะมีอาการป่วย และมีประวัติเดินทางต่างประเทศหรือ

ใกล้ชิด กลุ่มเสี่ยงให้รีบไป รพ. ทันที เพื่อทำการตรวจหาเชื้อไวรัสโควิด-19 ทันที่